LAB GUIDE

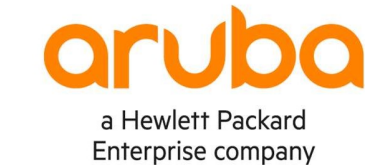

# Understanding and Deploying PKI on Aruba CX Switches

!!IMPORTANT!!

THIS GUIDE ASSUMES THAT THE AOS-CX OVA HAS BEEN INSTALLED AND WORKS IN GNS3 OR EVE-NG. PLEASE REFER TO GNS3/EVE-NG INITIAL SETUP LABS IF REQUIRED.

## TABLE OF CONTENTS

| Lab Objective                                                 |     |
|---------------------------------------------------------------|-----|
| Lab Overview                                                  |     |
| Lab Network Layout                                            | 2   |
| Lab Tasks                                                     |     |
| Task 1 - Lab setup                                            |     |
| Task 2 - Testing a switch configuration in checkpoint auto mo | de3 |
| Task 3 – Viewing Checkpoint differences                       |     |
| Task 4 – Checkpoint rename                                    |     |
| Task 5 – Checkpoint rollback                                  |     |
| Task 6 – Copy Checkpoint                                      |     |
| Task 7 – Removing a Configuration Checkpoint                  |     |
|                                                               |     |

## Lab Objective

At the end of this workshop, you should be able to describe and demo how to manage the Aruba CX Checkpoint structure and features. This lab will focus on understanding the basics with Aruba CX Switch Checkpoint configurations including checkpoints, rollbacks, copying and removing.

## Lab Overview

#### Checkpoints

A checkpoint is a snapshot of the running configuration of an Aruba CX switch and its relevant metadata during the time of creation. Checkpoints can be used to apply the switch configuration stored within a checkpoint whenever needed, such as to revert to a previous, clean configuration. Checkpoints can be applied to other switches of the same platform.

The Aruba CX switches support the following types of checkpoints (up to 64 total - including the startup configuration):

- System generated checkpoints: The switch automatically generates a system checkpoint whenever a configuration

change occurs.

- System generated checkpoints are automatically created by default. Whenever a configuration change occurs, the switch starts a timeout counter (300 seconds by default). For each additional configuration change, the timeout counter is restarted. If the timeout expires with no additional configuration changes being made, the switch generates a new checkpoint.
- System generated checkpoints are named with the prefix CPC followed by a time stamp in the format <YYYYMDDHHMMSS>. For example: CPC20170630073127.
- System checkpoints can be applied using the checkpoint rollback feature or copy command.
- Maximum system checkpoints: 32
- User generated checkpoints: The administrator can manually generate a checkpoint whenever required.
  - User checkpoints can be created at any time, as long as one configuration difference exists since the last checkpoint was created. Checkpoints can be applied to either the running or startup configurations on the switch.
  - All user generated checkpoints include a time stamp to identify when a checkpoint was created.
  - Maximum user checkpoints: 32

The Aruba CX switches support configuration rollbacks which is when the switch configuration is reverted to a pre-existing checkpoint.

Checkpoint auto mode configures the switch with failover support, causing it to automatically revert to a previous configuration if it becomes inoperable or inaccessible due to configuration changes that are being made.

### Lab Network Layout

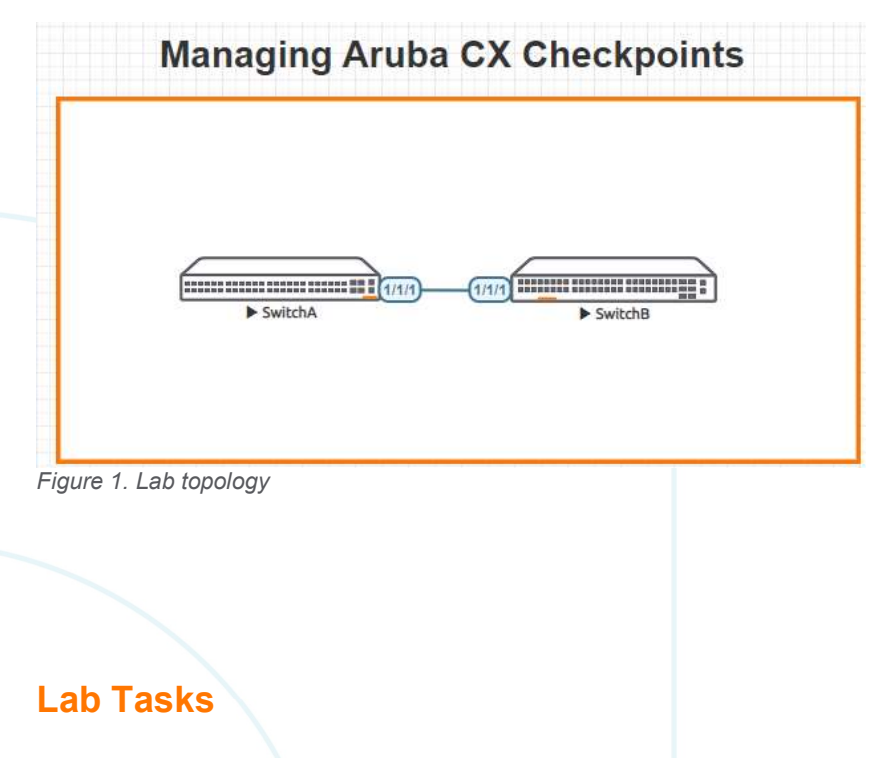

| 1/1/1 08:00:09:ee:11:82 1/1/1                                    | 1/1/1                                 | 120 | SwitchA                                 |
|------------------------------------------------------------------|---------------------------------------|-----|-----------------------------------------|
| LOCAL-PORT CHASSIS-ID PORT-I                                     | ID PORT-DESC                          | TTL | SYS-NAME                                |
| iotal Neighbor Entries Aged-Out : 0                              |                                       |     |                                         |
| Total Neighbor Entries Mand. Out . 0                             |                                       |     |                                         |
| Total Neighbor Entries Droppod • 0                               |                                       |     |                                         |
| Total Neighbor Entries Deleted : 0                               |                                       |     |                                         |
| Total Neighbor Entries : 2                                       |                                       |     |                                         |
|                                                                  |                                       |     |                                         |
|                                                                  |                                       |     |                                         |
| LLDP Neighbor Information                                        |                                       |     |                                         |
|                                                                  |                                       |     |                                         |
| Switche# show itap heighbor                                      |                                       |     |                                         |
| Critab D# about 11dp paighber                                    |                                       |     |                                         |
| SwitchB                                                          |                                       |     |                                         |
|                                                                  |                                       |     |                                         |
|                                                                  |                                       |     | 0 0 0 0 0 0 0 0 0 0 0 0 0 0 0 0 0 0 0 0 |
|                                                                  |                                       |     |                                         |
| show lldp neighbor                                               |                                       |     |                                         |
| <ul> <li>Validate LLDP neighbors appear as expected</li> </ul>   |                                       |     |                                         |
|                                                                  |                                       |     | · · · · · · · · · · · · · · · · · · ·   |
| no shutdown                                                      |                                       |     |                                         |
| int 1/1/1                                                        |                                       |     |                                         |
| On all devices, bring up required ports:                         |                                       |     |                                         |
|                                                                  |                                       |     |                                         |
| hostname                                                         | ·99).                                 |     | 0                                       |
| Change all hostnames as shown in the topolo                      | NdV.                                  |     |                                         |
| <ul> <li>Open each switch console and log in with use</li> </ul> | er "admin" and no password            |     |                                         |
|                                                                  | · · · · · · · · · · · · · · · · · · · |     |                                         |
| Start all the devices, including host and client                 |                                       |     |                                         |
| ······································                           |                                       |     |                                         |
| For this lab refer to Figure 1 for topology and IP a             | ddress details.                       |     |                                         |
| ·                                                                |                                       |     |                                         |
| Task 1 - Lab setup                                               | · · · · · · · · · · · · · · · · · · · |     |                                         |
|                                                                  |                                       |     |                                         |
|                                                                  |                                       | e 4 |                                         |
|                                                                  |                                       |     | Deploying basic BGP                     |
|                                                                  |                                       |     | Lab Guide                               |
|                                                                  |                                       |     |                                         |
|                                                                  |                                       |     |                                         |
|                                                                  |                                       |     |                                         |

Task 2 - Testing a switch configuration in checkpoint auto mode

- Enable the checkpoint auto mode.
- To save the configuration, enter the checkpoint auto confirm command before the specified time set when running the checkpoint auto command.
- The generated checkpoint name will be in the format AUTO<YYYYMMDDHHMMSS>. If the checkpoint auto confirm command is not entered during the specified time lapse interval, the previous runtime configuration is restored.

#### SwitchA

SwitchA# checkpoint auto 20

Auto checkpoint mode expires in 20 minute(s)

WARNING Please "checkpoint auto confirm" within 2 minutes

SwitchA# checkpoint auto confirm
 checkpoint AUTO20170801011133 created

#### SwitchB

SwitchB# checkpoint auto 20

Auto checkpoint mode expires in 20 minute(s) WARNING Please "checkpoint auto confirm" within 2 minutes

SwitchA# checkpoint auto confirm
 checkpoint AUTO20170801011154 created

```
Lab Guide
                                                                                     Deploying basic BGP
   Verify with show commands
SwitchA
       SwitchA# show checkpoint list
         CPC20210331205654
         CPC20210628171235
       SwitchA# show checkpoint CPC20210628171235
         Checkpoint configuration:
         !Version ArubaOS-CX Virtual.10.05.0001
         !export-password: default
         hostname SwitchA
         led locator on
         I.
         T
         T
         ssh server vrf mgmt
         vlan 1
         interface mgmt
             no shutdown
             ip dhcp
         interface 1/1/1
             no shutdown
         I
         T
         https-server vrf mgmt
```

-- MORE --, next page: Space, next line: Enter, quit: q

Task 3 – Viewing Checkpoint differences

- The checkpoint diff command allows users to view the difference in configuration between two configurations. Users can compare checkpoints, the running configuration, or the startup configuration.
  - o Syntax = {<CHECKPOINT-NAME1> | running-config | startup-config} {<CHECKPOINT-NAME2> | running-config | startup-config}
  - The plus sign (+) at the beginning of a line indicates that the line exists in the comparison but not in the baseline.
  - The minus sign (-) at the beginning of a line indicates that the line exists in the baseline but not in the comparison.
  - Note that the checkpoint post-configuration command enables the creation of system generated checkpoints in the event a configuration changes occur. This feature is enabled by default, and the no form of this command disables system generated checkpoints.

#### SwitchA

SwitchA# show checkpoint list CPC20210331205654 CPC20210628171235

```
Lab Guide
                                                                           Deploying basic BGP
SwitchA# checkpoint diff running-config CPC20210331205654
  --- /tmp/running-config16249029269182021-06-28 17:55:26.917772935 +0000
  +++ /tmp/CPC2021033120565416249029269212021-06-28 17:55:26.919772935 +0000
  00 -1,22 +1,17 00
   !
   !Version ArubaOS-CX Virtual.10.05.0001
   !export-password: default
  -hostname SwitchA
  +user admin group administrators password ciphertext AQBapaCynQRzUmjzOevmgnBTG9pG9EP
  aLYjyj2kk4R2h72vQYqAAACrYeudyX6/UhmfCfbqKTOxQvB+LH+DYmCOIME2DNHJtsNY9WcquQLpKtSTsQZU
  8hhEIBcaFrL3btBEVpOJxVoCC+049Z1emzjru/TYrQxr4Xkspy33nNhnABoMyf5sfCiej
   led locator on
  -no checkpoint post-configuration
   !
   I.
   T.
   !
  ssh server vrf mgmt
  -vlan 1,200
  +vlan 1
   interface mgmt
       no shutdown
       ip dhcp
  -interface 1/1/1

    no shutdown

  -interface vlan 200
```

```
Task 4 – Checkpoint rename
```

• The checkpoint rename command allows you to rename a checkpoint to a more preferred name.

#### SwitchA

```
ARUBACXSWITCH# show checkpoint list

CPC20210331205654

CPC20210628171235

Latest

ARUBACXSWITCH# checkpoint rename latest Mon-June-28-2021

ARUBACXSWITCH# show checkpoint list

CPC20210331205654

CPC20210628171235

Mon-June-28-2021
```

ip address 192.168.200.1/24

Task 5 – Checkpoint rollback

• The checkpoint rollback command provides an easy way to apply a configuration from a pre-existing checkpoint or assign the startup configuration to the running configuration.

```
ARUBACXSWITCH# show checkpoint list

CPC20210331205654

CPC20210628171235

Mon-June-28-2021

ARUBACXSWITCH# checkpoint rollback CPC20210331205654

Copying configuration: [Success]

ARUBACXSWITCH#

switch#
```

Task 6 – Copy Checkpoint

- The Checkpoint Copy command allows you to easily copy an existing checkpoint configuration to the running configuration or to the startup configuration.
- Users can copy the running configuration or the startup configuration to a remote file in either CLI or JSON format using the following syntax
  - o copy {running-config | startup-config} <REMOTE-URL> {cli | json} [vrf <VRF-NAME>]
- You can also use configs from a remote URL using the following syntax

```
o copy <REMOTE-URL> {running-config | startup-config } [vrf <VRF-NAME>]
```

```
switch# show checkpoint list
CPC20210331205654
CPC20210628171235
Mon-June-28-2021
switch# copy checkpoint Mon-June-28-2021 running-config
Copying configuration: [Success]
switch#
ARUBACXSWITCH#
```

Task 7 – Removing a Configuration Checkpoint

• Users can remove a Checkpoint by using the erase checkpoint command.

```
ARUBACXSWITCH# show checkpoint list
CPC20210331205654
CPC20210628171235
Mon-June-28-2021
ARUBACXSWITCH# erase checkpoint CPC20210628171235
Erase checkpoint CPC20210628171235 ? (y/n): y
ARUBACXSWITCH# show checkpoint list
```

Lab Guide Deploying basic BGP

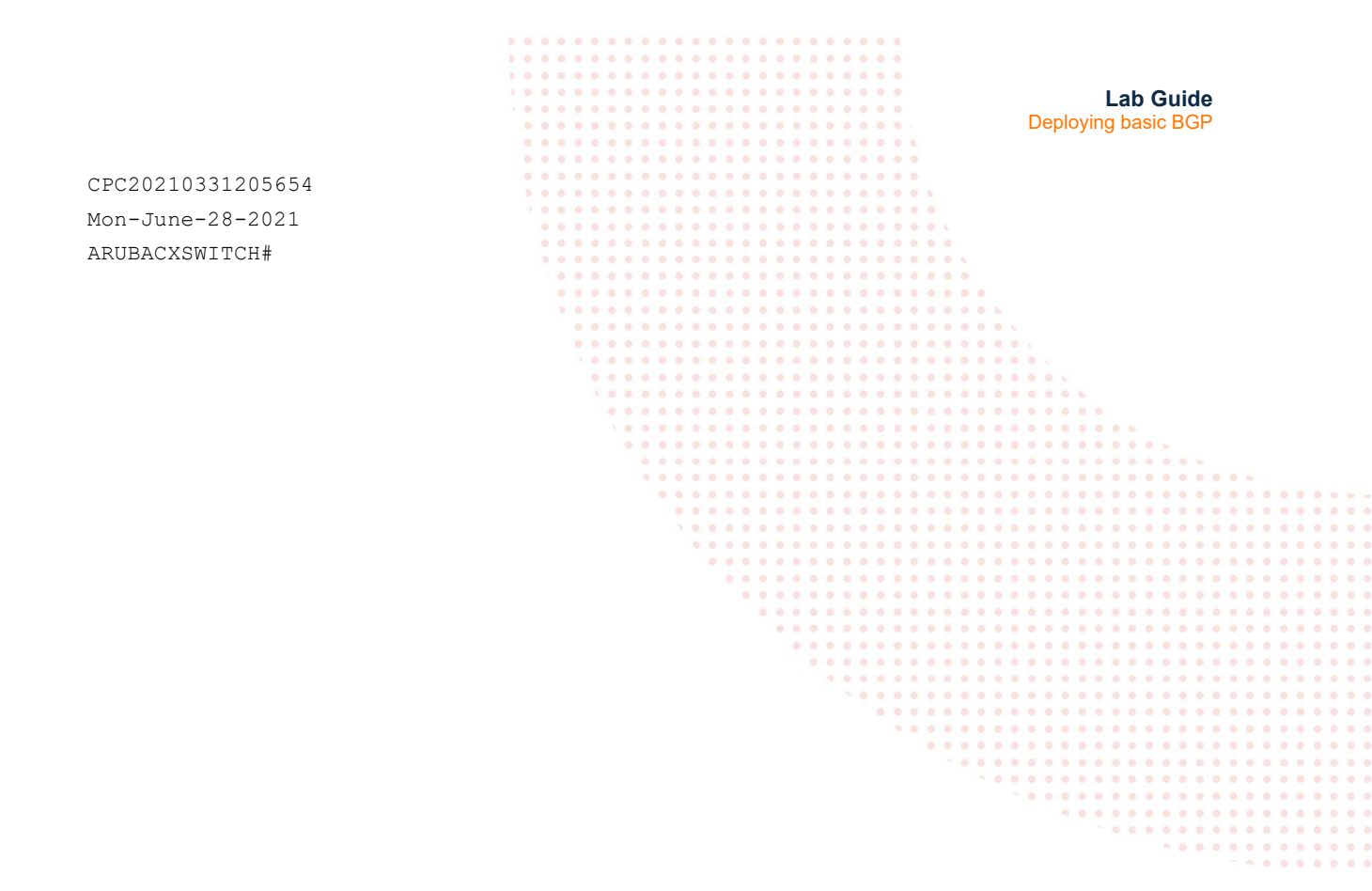

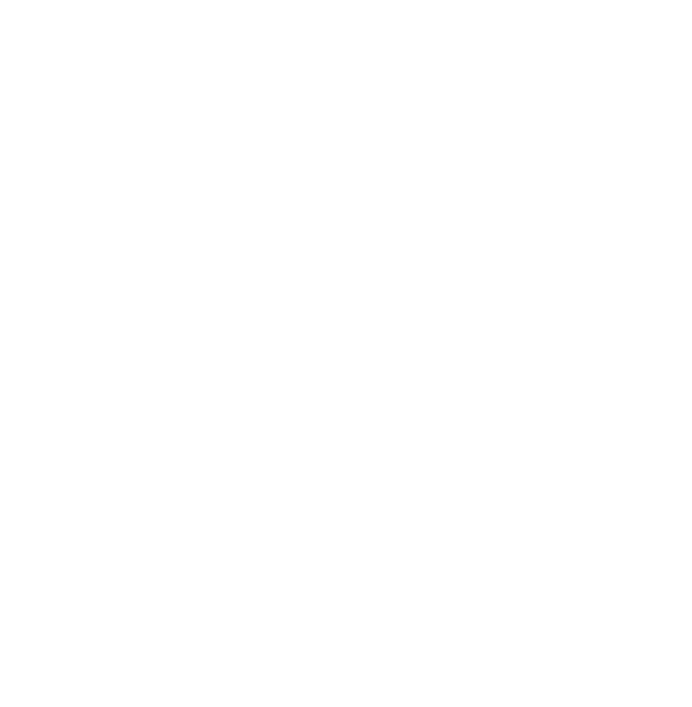

Document type Headline text

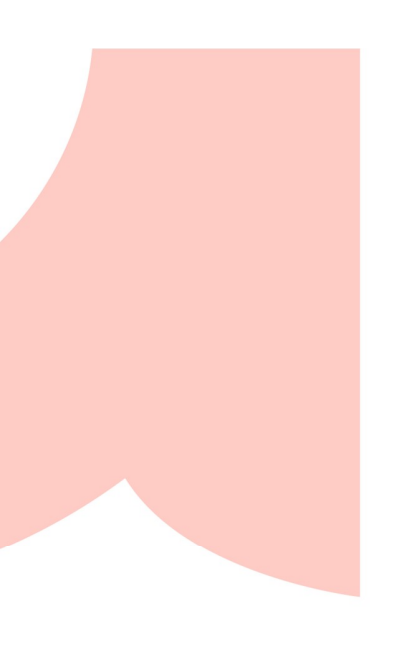

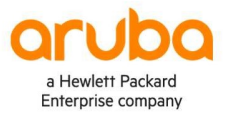

#### www.arubanetworks.com

3333 Scott Blvd. Santa Clara, CA 95054 1.844.472.2782 | T: 1.408.227.4500 | FAX: 1.408.227.4550 | info@arubanetworks.com